## Creating a Photo Report

| Estimate i                                                                                                    | Reports                                                    |                                                               |                                                                                                    |
|----------------------------------------------------------------------------------------------------|------------------------------------------------------------|---------------------------------------------------------------|----------------------------------------------------------------------------------------------------|
| stima e Repo                                                                                                    | orts Claim Reports Do                                      | uments Report Macros Upl                                      | oaded Documents                                                                                                    |
| Print Options                                                                                                    | Line Item Detail Ima                                       | g s Sketch Info                                               |                                                                                                    |
| R                                                                                                    | eport: Final Draft with/w                                  | t out Removal Depreciation                                    | •                                                                                                    |
| Filter<br>Not Filte<br>Filtered<br>Edit                                                                                 | red                                                        | Paper<br>Pla<br>Pla<br>Pla<br>Pla<br>Pla<br>Pla<br>Pla<br>Pla | Type<br>ain<br>tterhead<br>age 1 Letterhead                                                                                                    |
| Print Selection<br>Covershe<br>Line Item<br>Summary<br>Summary<br>Recap by<br>Recap by<br>Closing S<br>Images<br>Sketch | on<br>Detail<br>of Add-ons<br>Room<br>Category<br>tatement | Select All<br>De-Select All                                   | Additional Options<br>Exclude System Notes<br>Exclude Line Numbers<br>Exclude Internal Notes<br>Include a Report Index<br>Display '&' Items as 2 Items |
|                                                                                                    | France on advecting on the                                 |                                                               | Resequence Line Numbers                                                                                                    |

| Estimate Reports                                                                                                    |                                 |                                                                                                    | × |
|----------------------------------------------------------------------------------------------------|---------------------------------|----------------------------------------------------------------------------------------------------|---|
| Estimate Reports Claim Reports Claim Reports                                                                                                    | Report Macros Up                | oaded Documents                                                                                                    | _ |
| Print Options Line item Detail images SP                                                                                                    | noval Depreciation              | -                                                                                                    | r |
| Filter<br>Not Filtered<br>Edit                                                                                                    | Paper<br>Paper<br>Pl<br>Le<br>P | Type<br>ain<br>etterhead<br>age 1 Letterhead                                                                                                    |   |
| Print Selection<br>Coversheet<br>Line Item Detail<br>Summary<br>Summary of Add-ons<br>Recap by Room<br>Recap by Category<br>Closing Statement<br>Images<br>Sketch | Select All<br>De-Select All     | Additional Options<br>Exclude System Notes<br>Exclude Line Numbers<br>Exclude Internal Notes<br>Include a Report Index<br>Display '&' Items as 2 Items | N |
| Language English (United States) 🔻                                                                                                    | 1                               | Resequence Line Numbers                                                                                                    | 1 |
|                                                                                                    |                                 | Close                                                                                                    | = |

- 1. Click on the down arrow next to "Number of Images Per Page"
- 2. Pick "2" so it shows 2 images per page

| Print C ptions Line Item Detail Images Sketch Info<br>Report: Final Draft with/withou Removal Depreciation. Images I age Detail an Separate Page age Annotations 8 © Landscape                                                                                                    | Estimate Reports Claim Reports Documents                                                                                                    | Report Macros Uploaded Documents | ~ |
|----------------------------------------------------------------------------------------------------|----------------------------------------------------------------------------------------------------|----------------------------------|---|
| Report Final Draft with/withou     Images     Images | Print Options Line Item Detail Images Sk                                                                                                    | cetch Info                       |   |
|                                                                                                    | Report: Final Draft with/withou Rem<br>Images<br>Images<br>Im | noval Depreciation               |   |
|                                                                                                    |                                                                                                    |                                  |   |

| Estimate Reports Claim Report Documents Report Macros Uploaded Documents Print Options Line Item Detail Images Sketch Info  Report Final Draft with/without Removal Depreciation Images  Print Image Detail Detail on Separate Page Print Image Annotations Layout  Portrait Landscape                                                                                                    | Estimate Repo                                                                                                    | orts                                                       |                                     | ×    |
|----------------------------------------------------------------------------------------------------|----------------------------------------------------------------------------------------------------|------------------------------------------------------------|-------------------------------------|------|
| Print Options Line tem Detail Images Sketch Info<br>Report: Final Draft with/without Removal Depreciation Images Images Image Ser Page Print Image Detail Detail on Separate Page Print Image Annotations Layout O Defrait Landscape                                                                                                    | Estimate Reports                                                                                                    | Claim Reports Doo                                          | uments Report Macros Uploaded Docum | ents |
| Report Final Draft with/without Removal Depreciation     Images   2 Number of Images Per Page   Print Image Detail   Detail on Separate Page   Print Image Annotations   Layout   Images     Layout     Images     Landscape                                                                                                    | Print Options Li                                                                                                    | ne Item Detail Imag                                        | es Sketch Info                      |      |
| Images   Images   Images <td>Repo</td> <td>t. Final Draft with/wit</td> <td>out Removal Depreciation</td> <td>•</td>                                                                                                    | Repo                                                                                                    | t. Final Draft with/wit                                    | out Removal Depreciation            | •    |
| Image: Layout       Image: Landscape         Image: Description of the second second secon | 2<br>Print Image<br>Detail on Se<br>Print Image                                                                                                    | Number of Images P<br>Detail<br>parate Page<br>Annotations | er Page                             |      |
|                                                                                                    | Development     Development     Developme | O La                                                       | ıdscape                             |      |
|                                                                                                    |                                                                                                    |                                                            |                                     |      |

1. Click "Export"